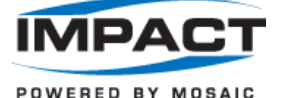

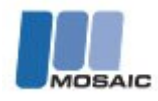

# Store Visit Instructions

#### **Overview**

- Visit Dates: 04/15/13 4/21/13 SO #: 5844
- Project Name: DEV-PIR-Microsoft Xbox Kiosk Update-0404
- Retailers: Kroger/Fred Meyer, Target, CompUSA/Tiger, Toys R Us
- Visit Duration: 40 minutes + 5 minutes admin time
- Summary: Install XED 7.2 software in Xbox Interactives. If Rep encounters any
  problems with accessing the kiosk or installing the demo, call 1-877-415-4675 (M-F 6am 7pm PST).
- Tools Needed:
  - Check Tracking posted to N&I prior to your visit if fulfillment isn't received by <u>4/12</u>
     *\** Contact the Acosta Call Center if you did not receive your shipment
  - Microsoft Xbox 360 XED 7.2 Install Instructions (this document)
  - ✓ XED 7.2 Disc (fig. 8): Fred Meyer, TRU and Target (mailed to Rep)
  - ✓ **XED 7.2-Kinect Disc** (fig.9): CompUSA/Tiger Direct (mailed to Rep)
  - ✓ **Kiosk Key:** Fred Meyer (mailed to Rep)
  - Phillips Head Screwdriver: Target (rep to bring or borrow from store)
  - ✓ #2 Roberts Screwdriver (Square Head Screwdriver): Toys R Us (rep to bring or borrow from store)

#### MAKING A SUCCESSFUL VISIT

#### **Getting Started**

#### Locate All Xbox 360 Kiosks

Meet with the Manager and let them know you are there to install the most recent version of the Xbox Demo Experience, ask them to help you locate the Xbox Interactive

**Note:** <u>Some stores may have more than one kiosk.</u> Walk with the store personnel to <u>locate so kiosks are not missed</u>.

- Interactives will vary by location—as will the signage that is on the Interactive. Please see the photos to the right to aid in locating your interactive:
  - Toys R Us Endcap—Fig. 1
  - Target Endcap—Fig. 2
  - Fred Meyer Kiosk—Fig. 3
  - CompUSA/Tiger Direct Kinect Experience—Fig. 7

## Determine the Disc Type the Kiosk will Receive

- Reps will receive multiple copies of XED 7.2 disc (fig 8), some Reps will receive additional copies of a disc named XED 7.2-Kinect (fig 9). These are separate experiences and should be installed as follows:
- **XED 7.2** should be installed in: Toys R US Endcap, Target Endcap, Fred Meyer Kiosk
- XED 7.2-Kinect should be installed in: CompUSA/Tiger Direct Kinect Experience

## **Determine which Demo Experience is Installed**

- For Xbox Experience Demo (XED 7.1), after reviewing pages 2-5, XED install directions begin on the back of the disc sleeve or skip to page 9, step 7
- For Xbox Retail Experience Demo (XRED) or NO demo experience, after reviewing pages 2-5, continue to page 9, <u>step 2</u> for XED Install instructions

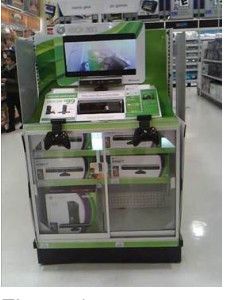

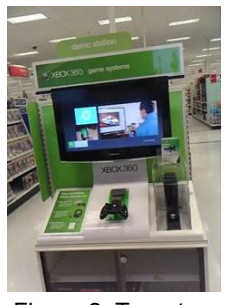

Figure 1: Toys R Us Endcap

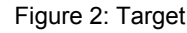

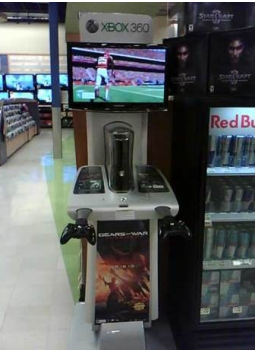

Figure 3: Fred Meyer Kiosk

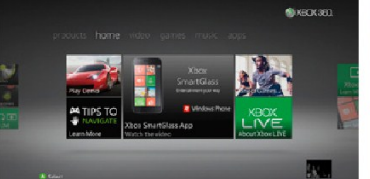

Example of XED

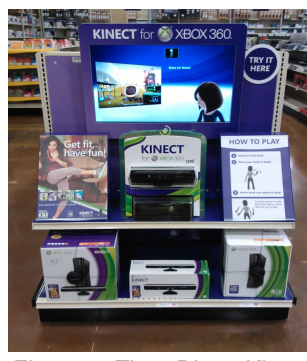

Figure 7: Tiger Direct Kinect Experience

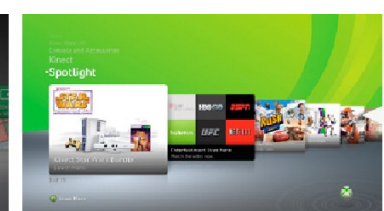

e of XED

Example of XRED

Figure 8: XED 7.2

Figure 9: XED 7.2-Kinect

Figur Toys

The next several pages provide instruction for accessing Xbox Consoles by retailer and installing the XED Discs

If you encounter an issue you cannot resolve using these Instructions, please contact:

Xbox Retail Help desk at 1-877-415-4675 (1-877-41-KIOSK) Hours of operation M-F 6am - 7pm PST

### Accessing the Xbox Console

Each location will vary in how the Console is accessed --please see below for an overview of each location. If you need additional support please contact 1-877-415-4675.

**Toys R Us Endcap**—Fig. 10—Key is not needed, remove cardboard or plastic shroud by gently popping it off. Acrylic case (circled) should then be removed utilizing a #2 Roberts Screwdriver if screw is present where the front of the clear acrylic protector connects to the endcap. After following XED 7.2 install instructions on following pages. please be sure to reassemble endcap. If you need additional support please contact 1-877-415-4675.

**Target Endcap**—Figs. 11-17: Key is required, get key from department manager NOTE: For accessing the console for install on machine currently running XED as identified on page 1, follow steps 1-4 below - for XRED or No Demo Experience, follow all steps below:

- 1. Slide TV over to the left by pulling up on the pin and sliding TV along the track (Fig. 11)
- 2. Unlock Kiosk with Key provided by Management (circled) (Fig. 12)
- 3. To gain access to the inside of the kiosk, remove the 4 screws from either side using your Philips Screwdriver (red arrows Fig. 13)
- 4. Pop off left graphic panel, right console panel and Plexiglas console cover, (Fig 14)
- 5. Remove wing nut rod from underneath the center panel (circled) (Fig. 15)
- 6. Remove 4 screws from either side of left and right center panel. **Do not** remove screws from the controller arm. (Fig.16)
- 7. Unplug controller cable from kiosk control pack and feed cable underneath the center panel by lifting the back portion of the center panel up slightly (2-3"). Do not attempt to remove center panel. (Fig. 17) Plug controller into Xbox per XED 7.2 install instructions
- 8. Kiosk is now prepped for XED 7.2 installation you will access the kiosk control pack on the left of the endcap and the console on the right. After following XED 7.2 install instructions on following pages, please be sure to reassemble endcap.

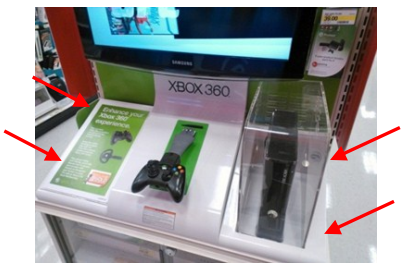

Figure 13: Target, Step 3

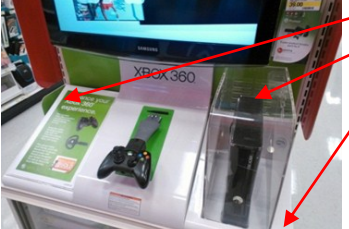

Figure 14: Target, Step 4

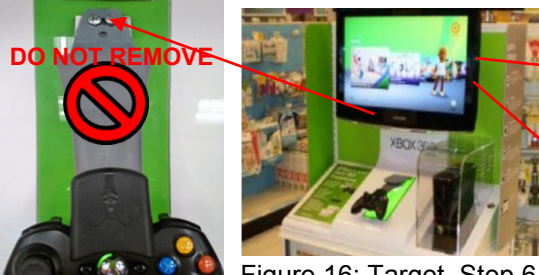

Figure 16: Target, Step 6 2013 Mosaic © Confidential

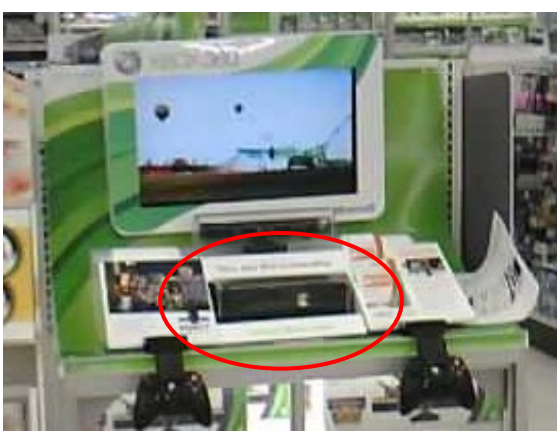

Figure 10: Toys R Us Endcap

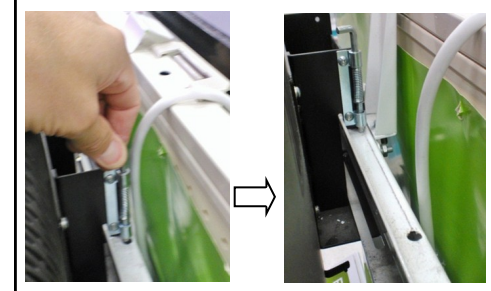

Figure 11: Target, Step 1

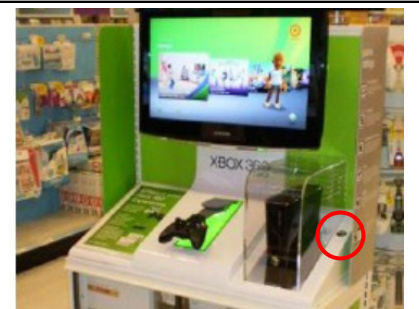

Figure 12: Target, Step 2

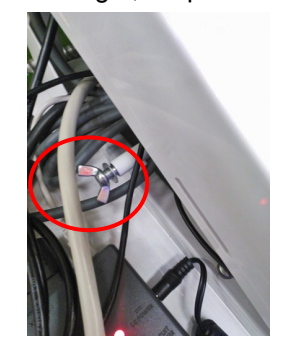

Figure 15: Target, Step 5

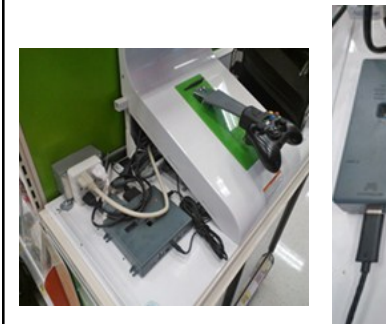

Figure 17: Target, Step 7

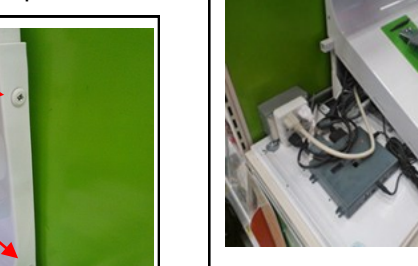

left graphic panel Plexiglas console cover right console panel

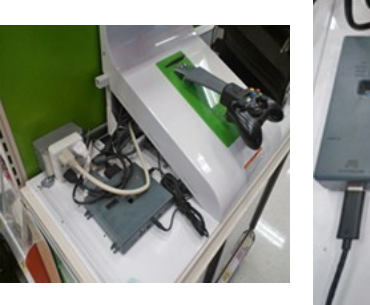

#### Accessing the Xbox Console, continued

The following Interactives have similar console access methods. You will need the keys shipped to you and to borrow a game controller from the store manager if one is not present. The key holes are located below the silver top panel on either side of the kiosk. There is also a keyhole located behind the TV for the Fred Meyer Kiosk. After inserting and turning the key in all holes, the top panel will lift forward and allow you access to the kiosk components. The clear acrylic case can be set aside during the install but should be replaced when reassembling. If you need additional support please contact 1-877-415-4675.

#### □ Fred Meyer Kiosk—Fig. 18

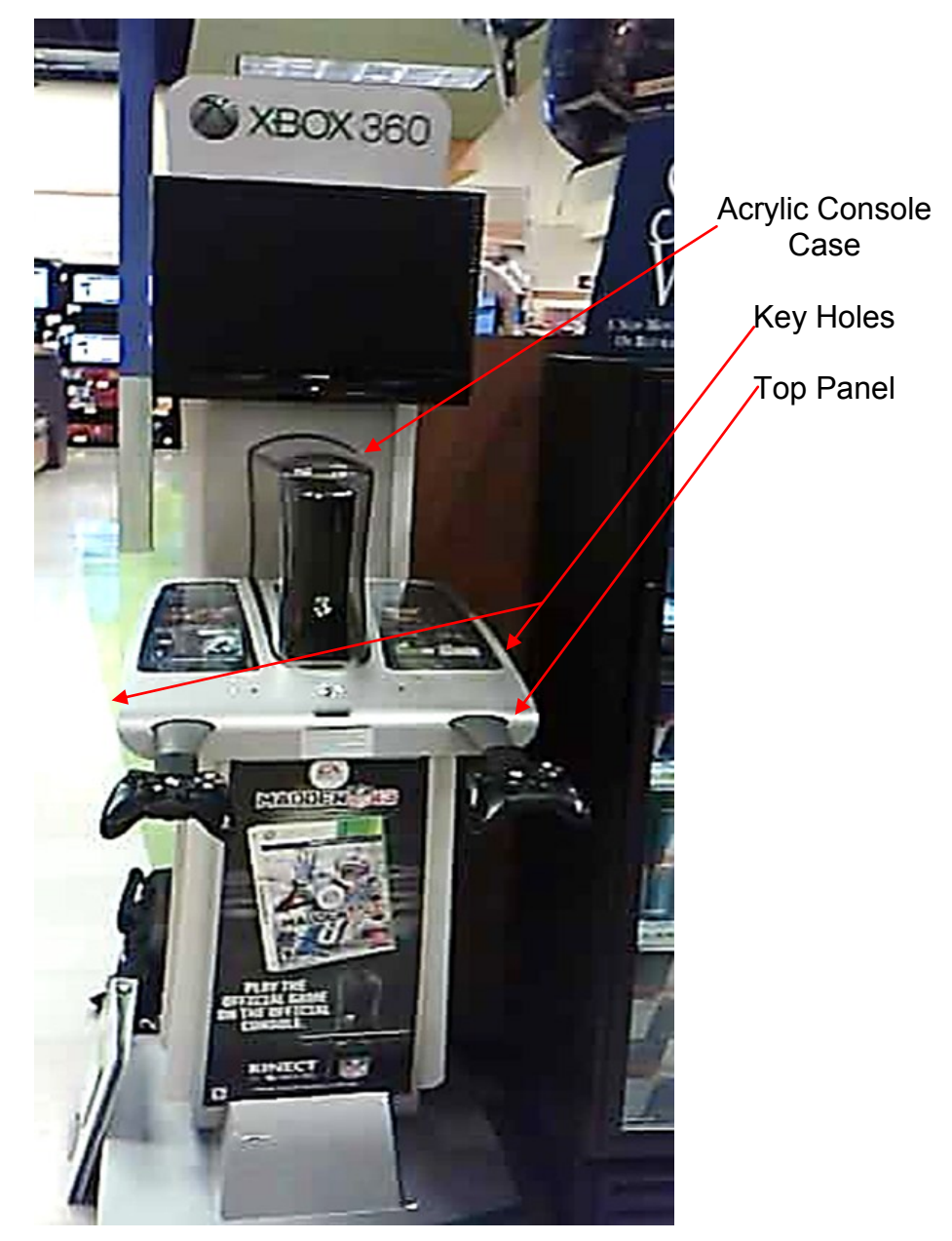

Figure 18: Fred Meyer Kiosk

#### Accessing the Xbox Console, continued

Each location will vary in how the Console is accessed —please see below for an overview of the remaining interactive—this interactive will receive the XED 7.2-Kinect Disc (Figure 9.) If you need additional support please contact 1-877-415-4675.

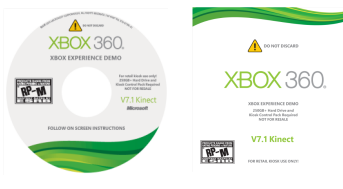

Figure 9: XED 7.2-Kinect

CompUSA/Tiger Direct Kinect Experience—Fig. 22 Key is not needed, but you will need to borrow a controller (if not present) from a manager in order to conduct the install. Remove cardboard or plastic shroud by gently popping it off. Acrylic case (circled) should then be removed from the console only by gently popping it off. After following XED 7.2—Kinect install instructions on following pages, please be sure to reassemble endcap. If you need additional support please contact 1-877-415-4675

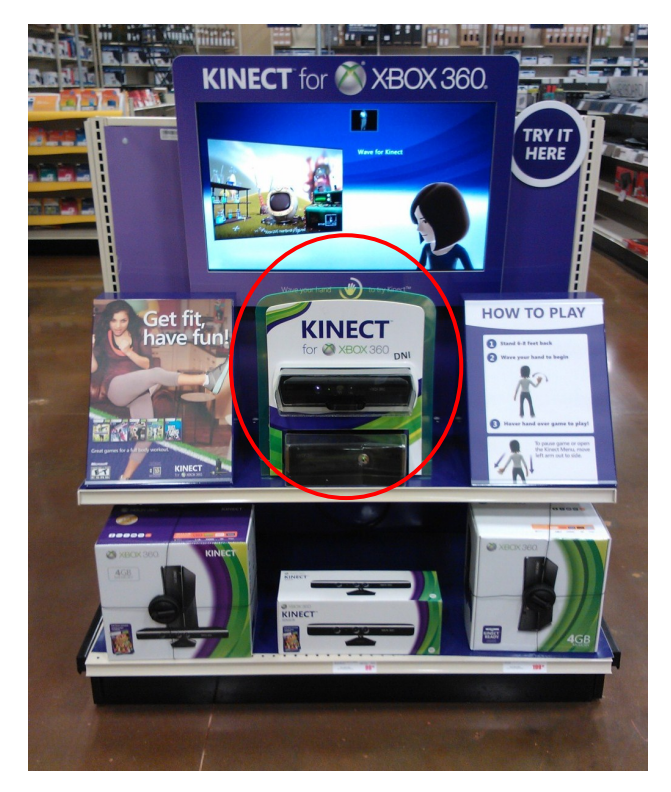

Figure 22: Comp USA/Tiger Direct Kinect Experience

#### Install XED 7.2

Reps will receive <u>one</u> copy of each disc. In the event that a disc is damaged or the console can't read it—if this happens, please reboot the console and try again. If you still have problems, contact **1-877-415-4675** and report accordingly in your call report.

There are two types of Experience Discs—XED 7.2 disc (fig 8) and XED 7.2-Kinect (fig 9). These are separate experiences and should be installed as follows:

- □ XED 7.2 should be installed in the following retailers—please follow instructions that begin on page 8 for these locations:
  - ✓ Toys R US Endcap
  - ✓ Target Endcap
  - ✓ Fred Meyer Kiosk

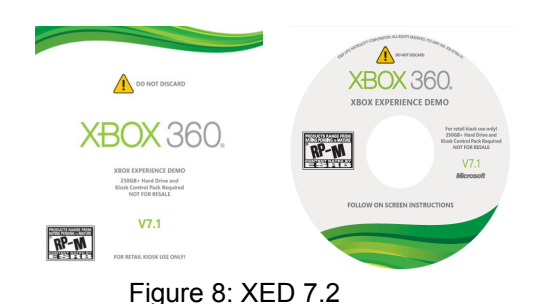

- □ XED 7.2-Kinect should be installed in the following retailer—<u>please follow</u> <u>instructions that begin on page 10 for this location:</u>
  - ✓ CompUSA/Tiger Direct Kinect Experience

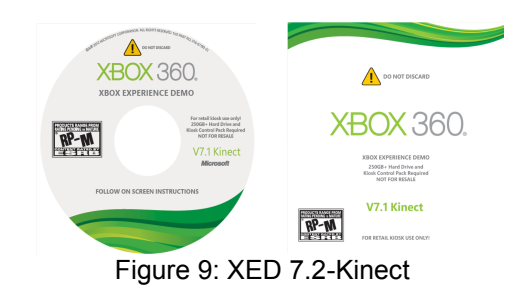

#### Wrapping Up the Visit

- Take a picture of each Xbox 360 kiosk that received the XED install. Ensure photo includes the entire display from the bottom of the stand to the top of the monitor and show the XED home screen.
- **D** Review the visit with the manager. Note the FIRST and LAST name. This is a Microsoft requirement.
- Leave the kiosk key with store manager (ONLY if this is your last visit for this project)
- DO NOT LEAVE DISC IN CONSOLE

# **Supplemental Documents**

## Installing XED 7.2—PRE Install

## Before you begin:

Make sure you have the following required components installed on your kiosk:

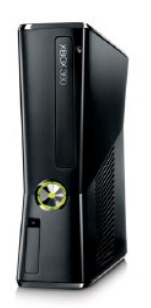

250GB or larger Hard Drive is required

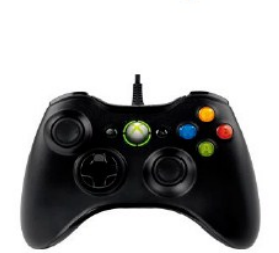

Wired Controller

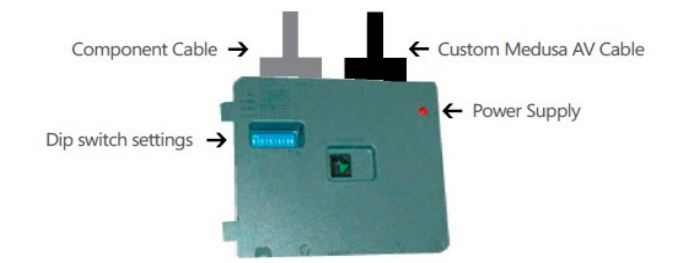

Kiosk Control Pack (Medusa)

## Installing XED 7.2, continued

| Contract forme and and forme and the forme and the for                                                                                                    | <ul> <li>Verify which demo experience is installed on the kiosk</li> <li>For Xbox Experience Demo (XED), follow the directions on the back of the disc sleeve or skip to step 7 bullet "2" below</li> <li>For Xbox Retail Experience Demo (XRED), continue to step 2 below</li> </ul>                                                                                                    |
|----------------------------------------------------------------------------------------------------|----------------------------------------------------------------------------------------------------|
| Sign in or out<br>Sign in or out<br>Supposed<br>Sign in or out<br>Supposed<br>Sign in or out<br>Supposed<br>Sign in or out<br>Supposed<br>Sign in or out<br>Supposed<br>Sign in or out<br>Supposed<br>Sign in or out<br>Supposed<br>Sign in or out<br>Supposed<br>Sign in or out<br>Sign in or out | <ul> <li>Remove any disc from tray. Close Tray</li> <li>Turn console OFF</li> <li>Unplug the Kiosk Control Pack (Medusa)</li> <li>Unplug controller from Kiosk Control Pack (Medusa),<br/>and plug into console</li> <li>Turn console ON</li> <li>Navigate right to Skip Sign-In</li> <li>Select (A) Skip Sign-In</li> </ul>                                                                                                    |
| social video games music apps settings                                                                                                    | <ul> <li>Navigate to Settings &amp; select System (A)</li> <li>Select Console Settings (A)</li> <li>Select Startup &amp; Shutdown (A)</li> <li>Select Startup (A)</li> <li>Select Xbox Dashboard (A)</li> </ul>                                                                                                    |
| Console settings     Auto-Play       Display     Current Setting       Autio     Auto-Play       Language and Locale     Auto-Ray Enabled       Cleck     Auto-Ray       Startup and Shutdown     Auto-Play       Auto-Play     Disable                                                                                                    | <ul> <li>Select (B) Back until you are back to Console Settings<br/>and Select Auto-Play (A)</li> <li>Select Disable (A)</li> </ul>                                                                                                    |
| Language and Locale  Locale  Current Setting English  You may have to restart your console for the language setting to take                                                                                                    | <ul> <li>Select (B) Back until you are back to Console Settings &amp; select Language and Locale (A)</li> <li>Check both Language and Locale to make sure they are set correctly (English, United States)</li> </ul>                                                                                                    |
|                                                                                                    |                                                                                                    |
| <image/>                                                                                                    | <ul> <li>If Kiosk has Kinect Sensor follow steps a-o below. Skip to Step 6 if your kiosk is not Kinect enabled.</li> <li>a. Plug in the Kinect Sensor to the console</li> <li>b. Welcome screen - Select continue</li> <li>c. Connect to the Internet - Select continue</li> <li>d. Internet connection - Select continue</li> <li>f. Sign in - Select Player 1</li> <li>g. Xbox LIVE - Select no</li> <li>h. Network and Xbox LIVE - Select Done</li> <li>i. Kinect Sensor - Select continue</li> <li>j. Sensor Placement - Select sensor placed</li> <li>k. Speech Recognitions and Chat - Select test background noise run test, then select Set up Later</li> <li>I. Background noise - Select next. Then select OK and then select off for chat</li> <li>m. Kinect set up - Follow on screen instructions,</li> <li>n. Select avatar - Select an avatar and select done</li> <li>o. Xbox basics (video plays) - Select Y for Exit, then select yes to skip tutorial</li> </ul> |

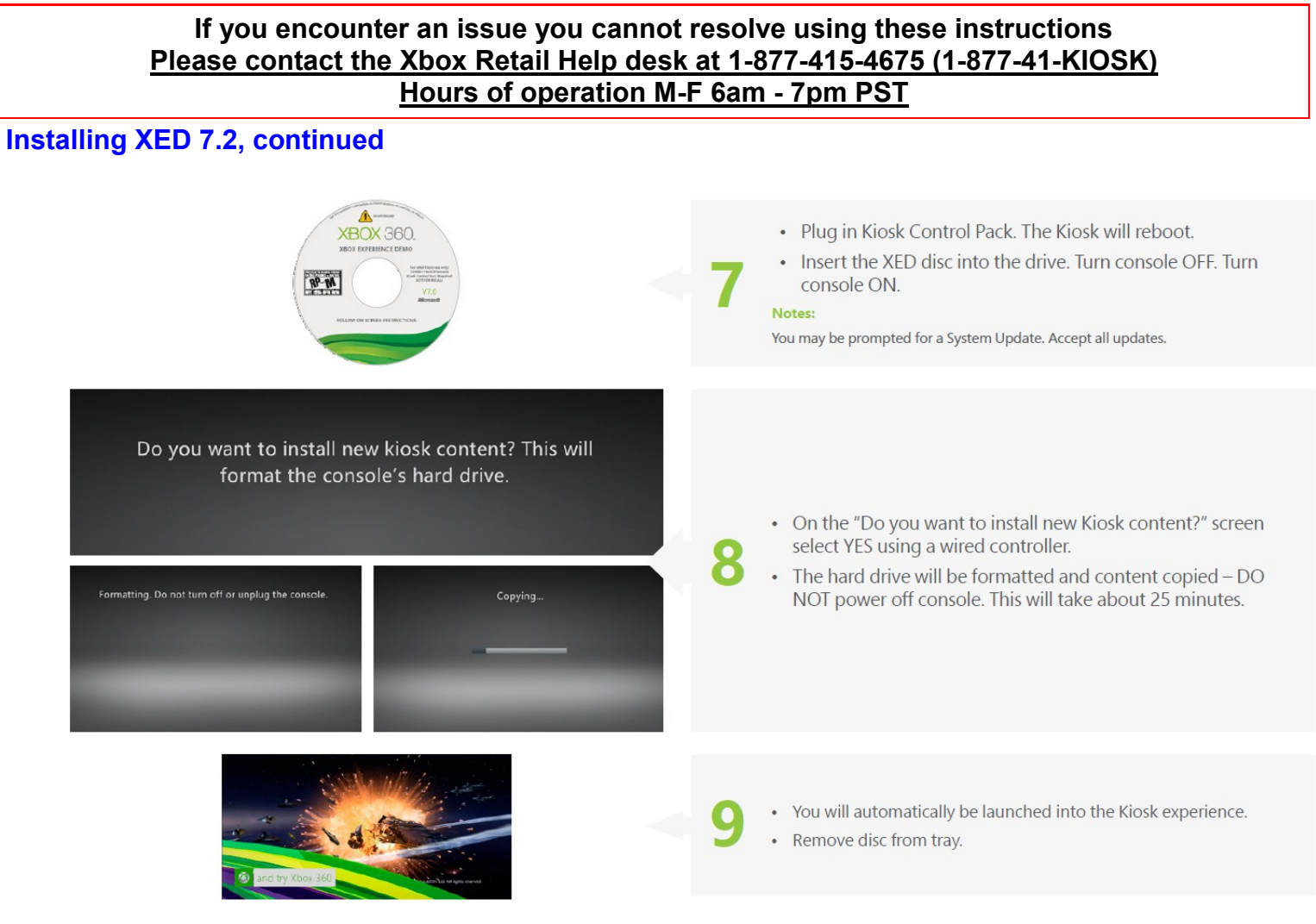

## Locale, Language & Kiosk Control Pack/Dip Switch Settings

| Country (Locale) | Language | Retailer - Controller - Controller + Kinect | Kiosk | Kiosk Control Pack/Dip Switch Settings |
|------------------|----------|---------------------------------------------|-------|----------------------------------------|
| US               | English  | DEFAULT - Controller                        | 64    | 010000000                              |
| US               | English  | DEFAULT - with Kinect                       | 65    | 010000100                              |
| US               | English  | LOBBIES - Controller                        | 81    | 0101000100                             |
| US               | English  | LOBBIES - with Kinect                       | 80    | 0101000000                             |
| US               | English  | GameStop - Controller                       | 78    | 0100111000                             |
| US               | English  | GameStop - with Kinect                      | 79    | 0100111100                             |
| US               | English  | US Frys - Controller                        | 91    | 0101101100                             |
| US               | English  | Best Buy - Controller                       | 72    | 0100100000                             |
| US               | English  | Best Buy - with Kinect                      | 73    | 0100100100                             |
| US               | English  | Target - Controller                         | 84    | 0101010000                             |
| US               | English  | Target - with Kinect                        | 85    | 0101010100                             |
| US               | English  | Wal-Mart - Controller                       | 75    | 0100101100                             |
| US               | English  | US NFM - Controller                         | 92    | 0101110000                             |
| US               | English  | Transworld - Controller                     | 93    | 0101110100                             |
| US               | English  | Transworld - with Kinect                    | 94    | 0101111000                             |
| US               | English  | TRS Manhattan - Controller                  | 67    | 0100001100                             |
| US               | English  | TRU - with Kinect                           | 66    | 0100001000                             |
| US               | English  | Toys R Us                                   | 87    | 0101011100                             |

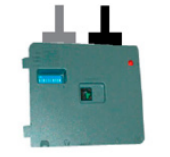

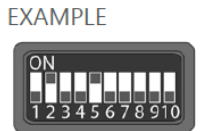

### Installing XED 7.2—Kinect

- XED 7.2-Kinect should be installed in the following doors— please follow instructions that begin below for these locations:
  - ✓ CompUSA/Tiger Direct Kinect Experience

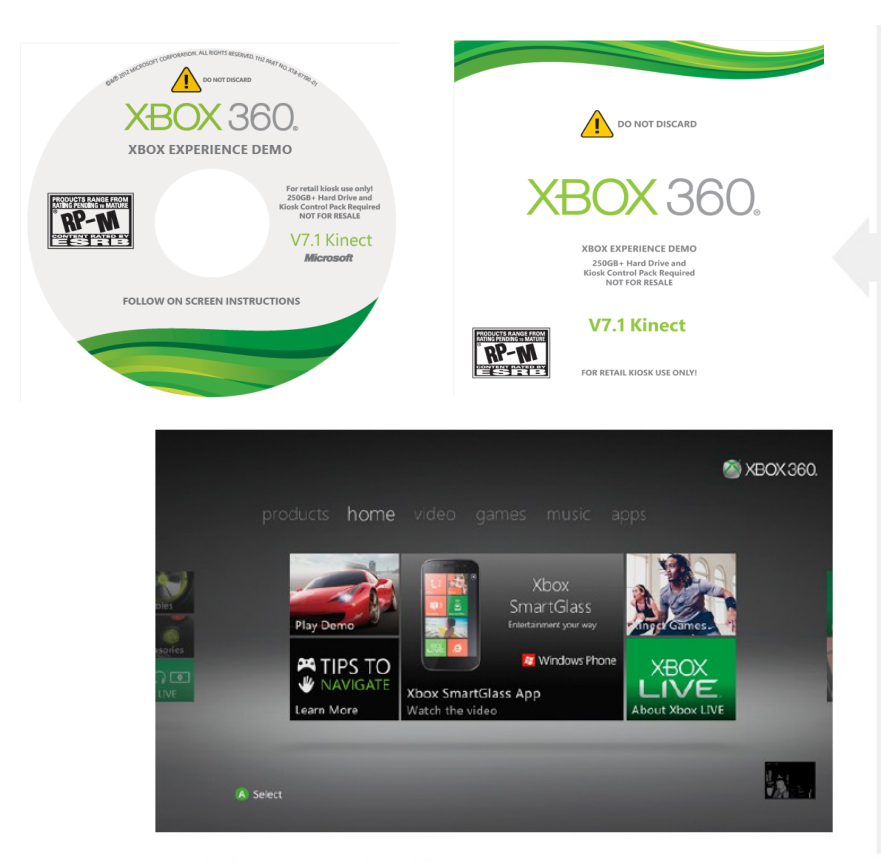

#### **Before you begin:**

Make sure you have the following required components installed on your kiosk:

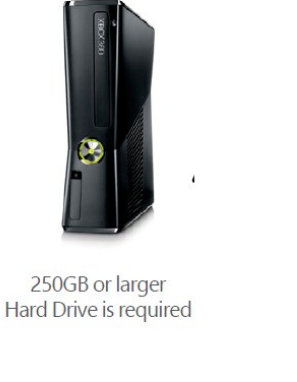

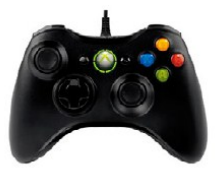

Wired Controller

This guide is meant to assist with the Best Buy installation of the Xbox Experience Demo (XED) in the Kinect Family Room display (VGHT5; Figure 1) consoles.

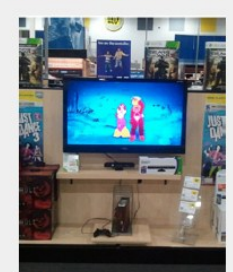

VGHT5; Figure 1

For retail kiosk use only. Hard drive will be formatted, erasing all existing HDD content, upon install.

XED provides a fast, fun and easy way for customers to experience Xbox. It installs on both a "controller-based" and "controller + Kinect" navigation kiosk.

XED replaces the previous Xbox demos: Xbox Retail Experience Demo [XRED] and Kinect Retail Experience Demo [KRED].

Instructions and troubleshooting can also be found at: http://www.microsoft.com/games/retail/kiosk/xed.html

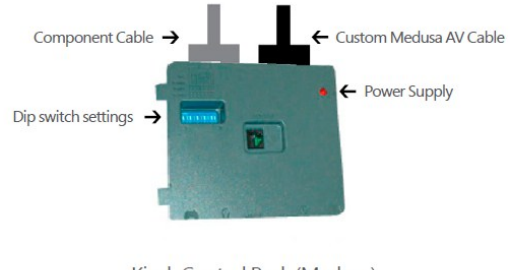

Kiosk Control Pack (Medusa)

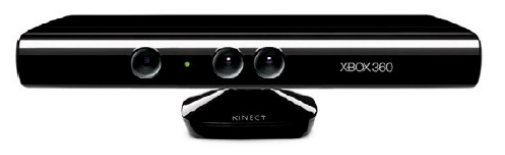

**Kinect Sensor** 

## Installing XED 7.2—Kinect, continued:

| ● Norden<br>- Contracts forme victor games encode and<br>- Contracts forme victor games encode and<br>- Contracts fo | <complex-block></complex-block>                                                                                                  | 1 | <ul> <li>Verify which demo experience is installed on the kiosk</li> <li>For Xbox Experience Demo (XED), follow the directions<br/>on the back of the disc sleeve or skip to step 7 bullet "2"<br/>below</li> <li>For Xbox Retail Experience Demo (XRED), continue to<br/>step 2 below</li> </ul> |
|----------------------------------------------------------------------------------------------------|----------------------------------------------------------------------------------------------------|---|----------------------------------------------------------------------------------------------------|
|                                                                                                    | ON<br>1 2 3 4 5 6 7 8 910                                                                                                    | 2 | <ul> <li>Confirm the kiosk is setup with the Kiosk Control Pack<br/>(medusa.)</li> <li>Check the dip switches and set to 0100100100 (where<br/>0= Down and 1 = Up) if they are not already correct</li> </ul>                                                                                     |
| Power Supply<br>(not USB)                                                                                                    | sign in or out<br>Gener per peter<br>Lis type (                                                                                  | 3 | <ul> <li>Remove any disc from tray. Close Tray (do not insert XED disc)</li> <li>Turn console OFF</li> <li>Unplug the Kiosk Control Pack (Medusa)</li> <li>Turn console ON</li> <li>Using wired controller, navigate right and Select Skip Sign-In (A)</li> </ul>                                 |
| social video games music apps settings                                                                                                    | Startup<br>Disc Curren<br>Xbox Dashboard Stort Xb<br>Windows Media Center Choose y<br>the powe<br>console<br>and them<br>console | 4 | <ul> <li>Navigate to Settings &amp; select System (A)</li> <li>Select Console Settings (A)</li> <li>Select Startup &amp; Shutdown (A)</li> <li>Select Startup (A)</li> <li>Select Xbox Dashboard (A)</li> </ul>                                                                                   |
| Console Settings Display Audio Audio Current Setting Audio Audio Current Setting Audio Current Setting Current Setting Current Setting Cur                                                                                                | Auto-Play<br>Enable Current<br>Disable Auto-Pla<br>Enable sut<br>media whe<br>Disable it<br>disc.                                | 5 | <ul> <li>Select (B) Back until you are back to Console Settings<br/>and Select Auto-Play (A)</li> <li>Select Disable (A)</li> </ul>                                                                                                    |
|                                                                                                    |                                                                                                    |   |                                                                                                    |
| Language and Locale<br>Language<br>Locale                                                                                                    | Current Setting<br>English<br>You may have to restart your console<br>for the language setting to take                           | 6 | <ul> <li>At Console Settings select Language and Locale (A)</li> <li>Check both Language and Locale to make sure they are set correctly (English, United States)</li> </ul>                                                                                                    |
|                                                                                                    |                                                                                                    | 7 | <ul> <li>Insert the XED disc into the tray</li> <li>Plug Kiosk Control Pack (medusa) in. The Kiosk will reboot.</li> </ul> Notes: You may be prompted for a System Update. Accept all updates. (A)                                                                                                |
|                                                                                                    |                                                                                                    |   |                                                                                                    |

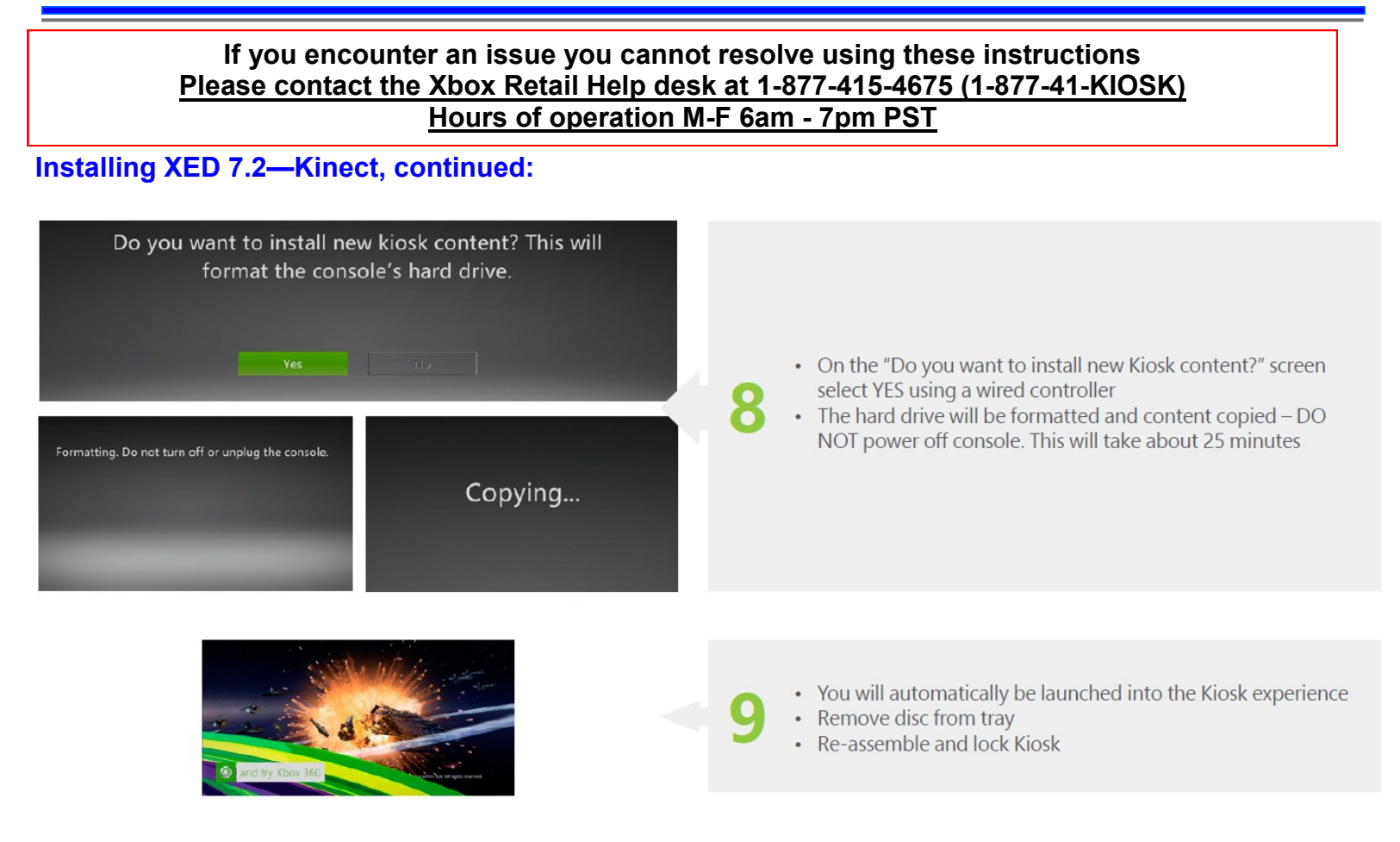